## 音声配信サービス Platcast

Android 操作手順書 スマートホンで聴取 花火大会音声ガイド

STEP

2

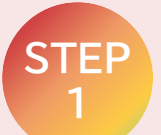

## Googleレンズアプリを立ち 上げます。

※GoogeレンズアプリはPlayストアからインストールしてください。

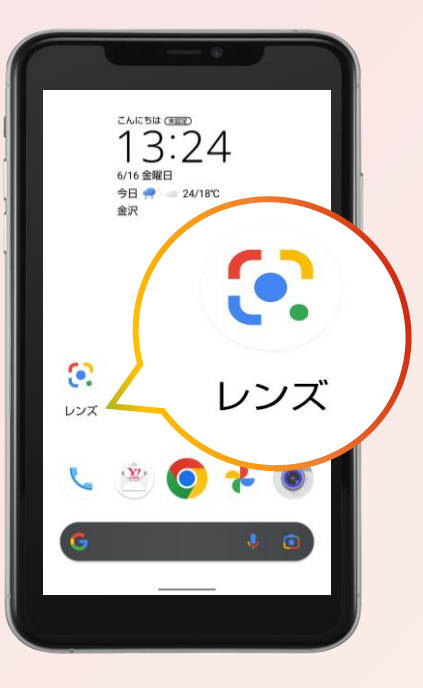

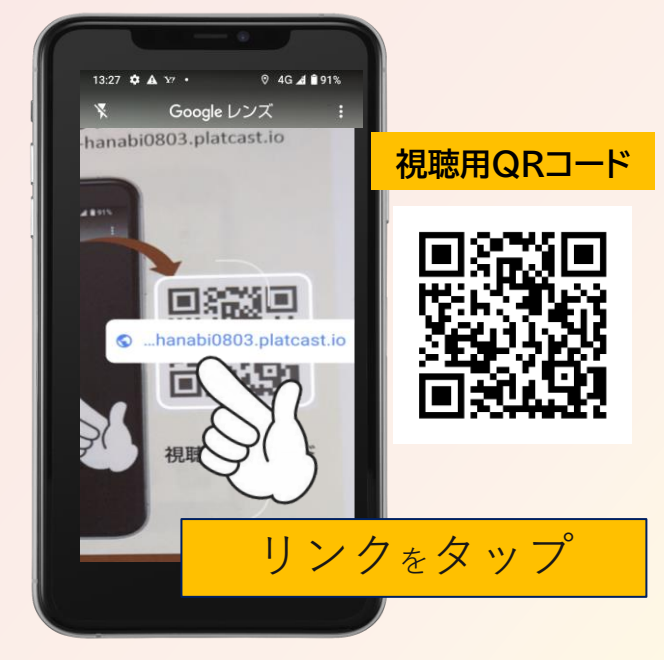

視聴用QRコードを読み込み、

https://wakura-hanabi0803.platcast.io

表示されたリンクをタップします。

## STEP 3

## 音声ガイドをお楽しみいただけます。

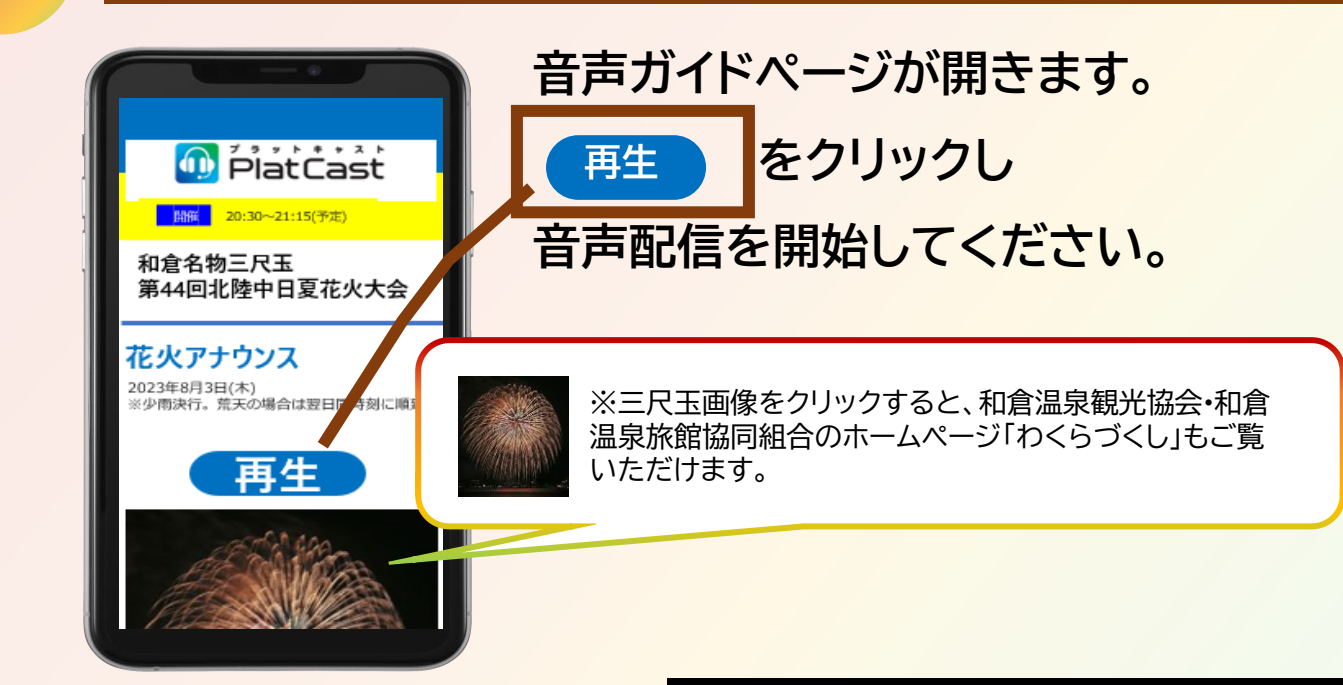